KA01246S/38/PT/03.19

71466667 2019-10-18

# Resumo das instruções de operação **Fieldgate FXA42**

Produtos de sistema

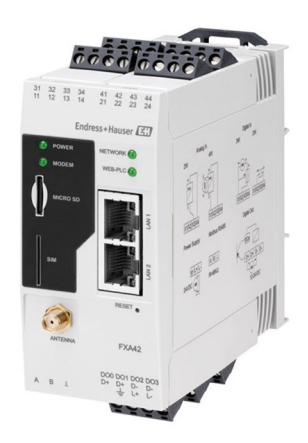

Esse é o resumo das instruções de operação; mas ele não substitui as Instruções de operação relativas ao equipamento.

As informações detalhadas sobre o equipamento podem ser encontradas nas Instruções de operação em outras documentações:

Disponível para todos as versões de equipamento através de:

- Internet: www.endress.com/deviceviewer
- Smart phone/tablet: Endress+Hauser Operations App

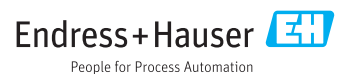

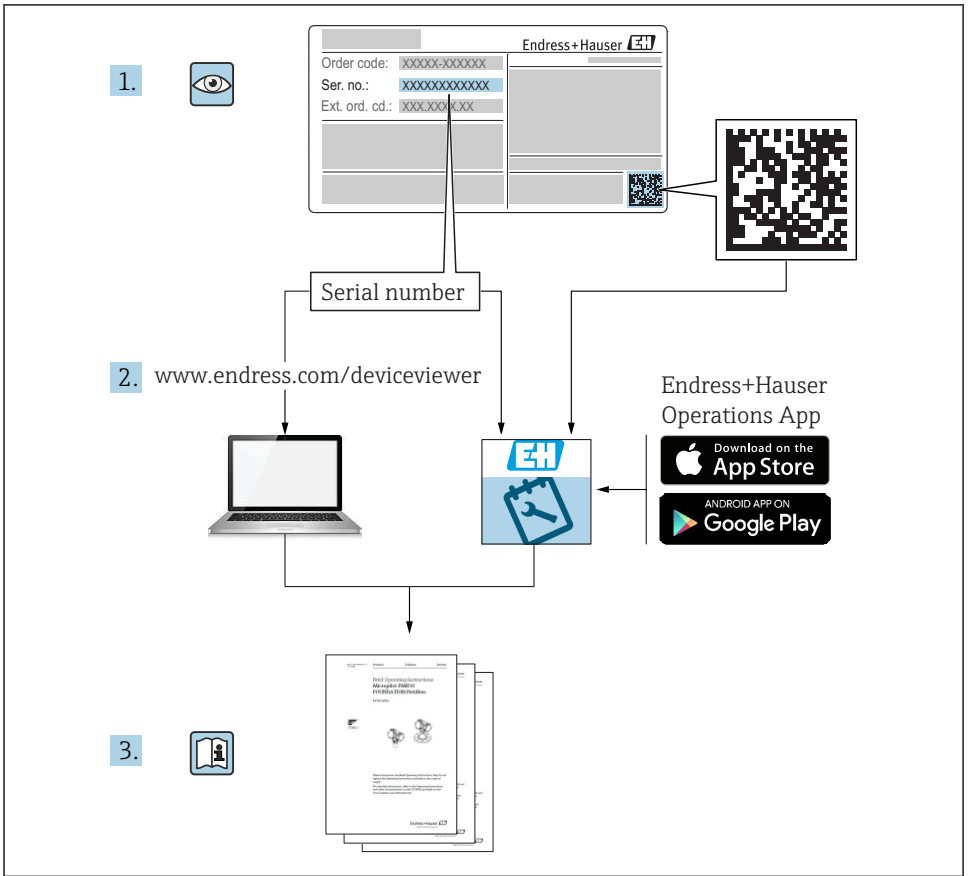

A0023555

## Sumário

| <b>1</b><br>1.1                             | Sobre este documento                                                                                                    | <b>3</b><br>. 3                         |
|---------------------------------------------|----------------------------------------------------------------------------------------------------|-----------------------------------------|
| <b>2</b><br>2.1<br>2.2<br>2.3<br>2.4<br>2.5 | Instruções de segurança básicas<br>Especificações para o pessoal<br>Uso indicado<br>Segurança no local de trabalho<br>Segurança da operação<br>Segurança do produto | <b>4</b><br>• 5<br>• 5<br>• 5<br>• 6    |
| <b>3</b><br>3.1                             | Descrição do produto<br>Desenho do produto                                                                                                    | .7<br>.7                                |
| <b>4</b><br>4.1<br>4.2<br>4.3<br>4.4        | Recebimento e identificação de produto                                                                                                    | • 8<br>• 8<br>• 9<br>• 9                |
| <b>5</b><br>5.1<br>5.2<br>5.3<br>5.4<br>5.5 | Instalação .<br>Condições de instalação .<br>Dimensões .<br>Procedimento de fixação .<br>Antena .<br>Verificação pós-instalação .                                   | <b>9</b><br>. 9<br>10<br>10<br>11<br>12 |
| <b>6</b><br>6.1<br>6.2<br>6.3               | <b>Conexão elétrica</b><br>Fonte de alimentação<br>Interface serial RS485 (Modbus) .<br>Esquema de ligação elétrica                                                 | 12<br>12<br>12<br>13                    |
|                                             |                                                                                                    |                                         |

1 Sobre este documento

## 1.1 Símbolos

## 1.1.1 Símbolos de segurança

#### A PERIGO

Este símbolo alerta sobre uma situação perigosa. A falha em evitar esta situação resultará em sérios danos ou até morte.

#### ATENÇÃO

Este símbolo alerta sobre uma situação perigosa. A falha em evitar esta situação pode resultar em sérios danos ou até morte.

#### **A** CUIDADO

Este símbolo alerta sobre uma situação perigosa. A falha em evitar esta situação pode resultar em danos pequenos ou médios.

#### AVISO

Este símbolo contém informações sobre procedimentos e outros dados que não resultam em danos pessoais.

## 1.1.2 Símbolos elétricos

≟ Conexão de aterramento

Braçadeira aterrada através de um sistema de aterramento.

## └ Conexão de aterramento do sinal

Um terminal que pode ser usado como um contato do massa para a entrada digital.

## 1.1.3 Símbolos de comunicação

Rede local sem fio (WLAN) Comunicação via rede local, sem fio

- Diodo emissor de luz está desligado
- 🔯 Diodo emissor de luz está ligado
- 🐹 Diodo emissor de luz está piscando

## 1.1.4 Símbolos para determinados tipos de informações

## 🚹 Dica

Indica informação adicional

- 🔳 Consulte a documentação
- 🗎 Consulte a outra seção
- 1., 2., 3. Série de etapas

## 1.1.5 Símbolos em gráficos

- 1, 2, 3 ... Números de item
- \land Área classificada
- 🔉 Área segura (área não classificada)

## 2 Instruções de segurança básicas

## 2.1 Especificações para o pessoal

O pessoal deve atender às seguintes especificações para realizar as tarefas necessárias, por ex., comissionamento e manutenção:

- Especialistas treinados e qualificados devem ter qualificação relevante para a função e tarefa específicas
- > Sejam autorizados pelo dono/operador da planta

- Sejam familiarizados com as regulamentações federais/nacionais
- ► Deve ler e compreender as instruções no manual e documentação adicional
- ► Seguir as instruções e estar em conformidade com as condições

## 2.2 Uso indicado

## 2.2.1 Aplicação

Fieldgates possibilita interrogar remotamente equipamentos4 para 20 mA Modbus RS485 e Modbus TCP, seja via Ethernet TCP/IP, WLAN ou telecomunicação móvel (UMTS, LTE Cat M1 e Cat NB1). Os dados medidos são processados de acordo e encaminhados ao SupplyCare. No SupplyCare, os dados são visualizados, compilados em relatórios e usados para outras tarefas de gestão de estoque. No entanto, também é possível acessar os dados transmitidos pelo Fieldgate FXA42 sem qualquer software adicional utilizando o navegador da Web. Capacidades abrangentes de configuração e automação estão disponíveis para o Fieldgate FXA42 graças ao CLP da web integrado.

## 2.2.2 Uso incorreto

O fabricante não é responsável por danos causados pelo uso impróprio ou não indicado.

Verificação de casos limites:

Para fluidos especiais e fluídos de limpeza, a Endress+Hauser tem o prazer de fornecer assistência na verificação da resistência à corrosão das partes molhadas do processo, mas não fornece nenhuma garantia nem assume qualquer responsabilidade.

## 2.2.3 Risco residual

Quando em operação, o invólucro pode alcançar uma temperatura próxima à temperatura do processo.

Perigo de queimaduras do contato com as superfícies!

 Para temperaturas de processo elevadas, certifique-se de que haja proteção contra contato para evitar queimaduras.

## 2.3 Segurança no local de trabalho

Ao trabalhar no e com o equipamento:

- Use o equipamento de proteção individual de acordo com as regulamentações federais/ nacionais.
- Desligue a fonte de alimentação antes da conexão do equipamento.

## 2.4 Segurança da operação

Risco de ferimento!

- ► Somente opere o equipamento em condições técnicas adequadas e no modo seguro.
- ► O operador é responsável por fazer o equipamento funcionar sem interferências.

#### Conversões para o equipamento

Não são permitidas modificações não-autorizadas no equipamento pois podem levar a riscos imprevistos.

► Se, apesar disso, for necessário realizar alterações, consulte a Endress+Hauser.

## Área classificada

Para eliminar o risco para pessoas ou para as instalações quando o equipamento for usado em áreas classificadas (por exemplo, proteção contra explosão, segurança de contêiner de pressão):

- Baseado na etiqueta de identificação, verifique se o equipamento pedido é permitido para o uso pretendido na área classificada.
- Observe as instruções na documentação complementar separada. A documentação complementar separada é parte integrante dessas instruções de operação e pode estar na forma de um documento XA ou SD, por exemplo.

## 2.5 Segurança do produto

Este equipamento foi projetado em conformidade com as boas práticas de engenharia para satisfazer os requisitos de segurança mais avançados, foi testado e deixou a fábrica em condições seguras de operação.

Atende as normas gerais de segurança e aos requisitos legais. Também está em conformidade com as diretrizes da CE listadas na Declaração de conformidade da CE específicas do equipamento. A Endress+Hauser confirma este fato fixando a identificação CE no equipamento.

## 3 Descrição do produto

## 3.1 Desenho do produto

Quatro versões do Fieldgate FXA42 estão disponíveis. Estas versões diferem em termos de recursos do equipamento e tecnologia de transmissão de dados.

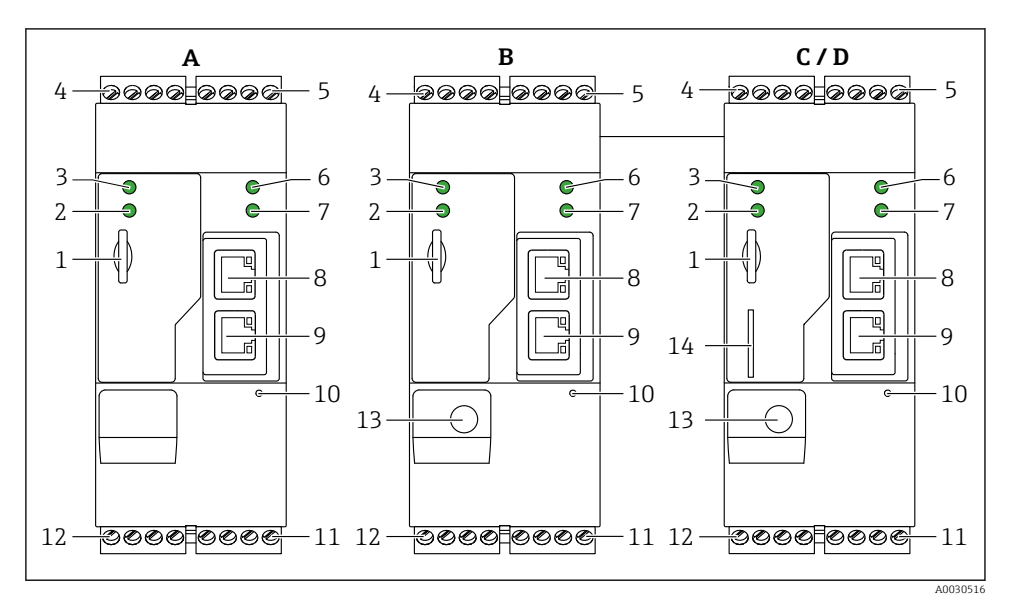

I Versões e design do Fieldgate FXA42

- A Ethernet FXA42-A
- B Ethernet FXA42-B e WLAN
- C Ethernet FXA42-C e 2G/3G
- D Ethernet FXA42-D e LTE Cat M1 e Cat NB1 (2G/4G)
- 1 Slot para cartão de memória, tipo de cartão: microSD
- 2 LED de status para modem / WLAN / Ethernet
- 3 LED de status para a fonte de alimentação
- 4, 5 Módulos de entrada com entrada analógica, entrada digital, fonte de corrente e potencial de referência → 🗎 13
- 6 LED de status para rede
- 7 LED de status para Web PLC
- 8,9 Conexões Ethernet
- 10 Botão de reset
- 11 Fonte de alimentação para Fieldgate FXA42, fonte de alimentação para saídas digitais, saídas digitais
   → 
   <sup>1</sup>
   <sup>1</sup>
   13
- 12 Interface serial RS-485  $\rightarrow \square 13$
- 13 Conexão para antena (somente versões WLAN e telecomunicação móvel)
- 14 Slot para cartão SIM (somente versões de telecomunicação móvel)

## 4 Recebimento e identificação de produto

## 4.1 Recebimento

Verifique o seguinte durante o recebimento:

- Os códigos de pedidos na nota de entrega e na etiqueta do produto são idênticos?
- Os produtos estão intactos?
- Os dados na etiqueta de identificação correspondem às informações para pedido na nota de entrega?

Se uma dessas condições não for atendida, entre em contato com o escritório do fabricante.

## 4.2 Identificação do produto

As seguintes opções estão disponíveis para identificação do gateway:

- Especificações da etiqueta de identificação
- O código do pedido do equipamento com avaria é apresentado na nota de entrega
- Insira o número de série na etiqueta de identificação em W@M Device Viewer (www.endress.com/deviceviewer): todas as informações sobre o gateway serão exibidas.
- Insira o número de série na etiqueta de identificação no Aplicativo de Operações Endress +Hauser ou escaneie o código da matriz 2-D (QR code) na etiqueta de identificação com o Aplicativo de Operações Endress+Hauser: todas as informações sobre o gateway serão exibidas.

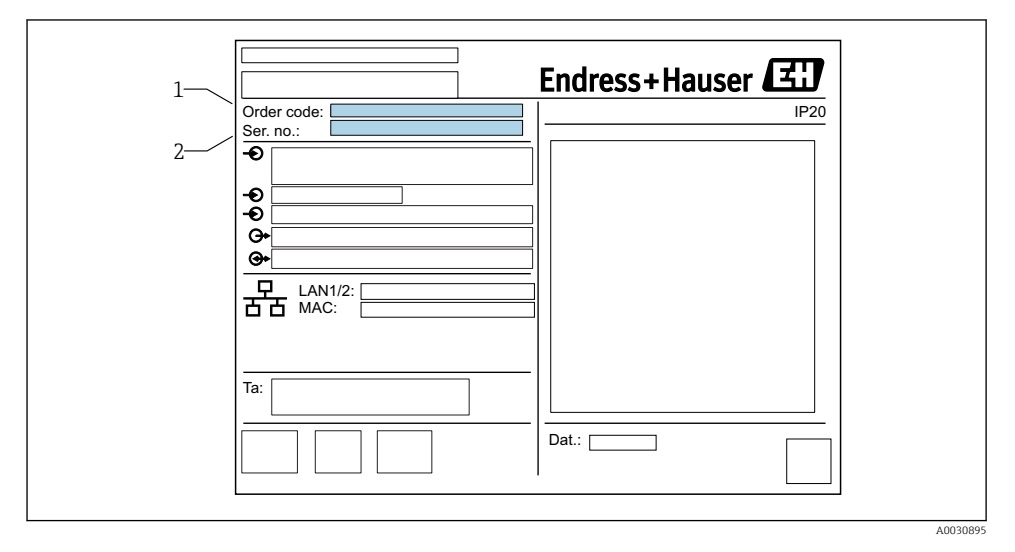

## 4.2.1 Etiqueta de identificação

1 Código do pedido

2 Número de série

#### 4.3 Escopo de entrega

- Fieldgate FXA42 para montagem em trilho DIN
- Cartão SD (tipo de cartão: microSD), 1 GB
- Cópia impressa do Resumo das instruções de operação

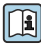

operação. Para informações detalhadas sobre "Acessórios", consulte o resumo das instruções de

#### 4.4 Endereço do fabricante

Endress+Hauser SE+Co. KG Hauptstraße 1 79689 Maulburg, Alemanha Endereço da fábrica: veja etiqueta de identificação.

#### 5 Instalação

#### 5.1 Condições de instalação

#### 5.1.1 Temperatura e umidade

Operação normal (EN 60068-2-14; Nb; 0,5 K/min): -20 para 60 °C (-4 para 140 °F)

Instalação lado a lado: -20 para 50 °C (-4 para 122 °F)

Evite a condensação.

Umidade (EN 60068-2-30; Db; 0,5 K/min): 5 a 85%; não-condensante

#### 5.1.2 Orientação

Vertical ou horizontal no trilho DIN (HT 35 de acordo com EN 60715).

## 5.2 Dimensões

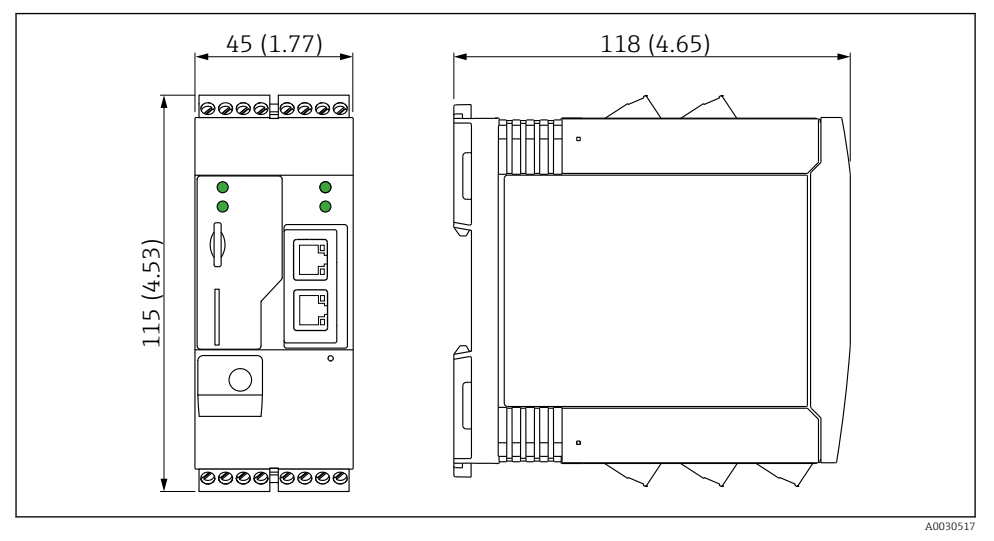

☑ 2 Dimensões em mm (pol.)

## 5.3 Procedimento de fixação

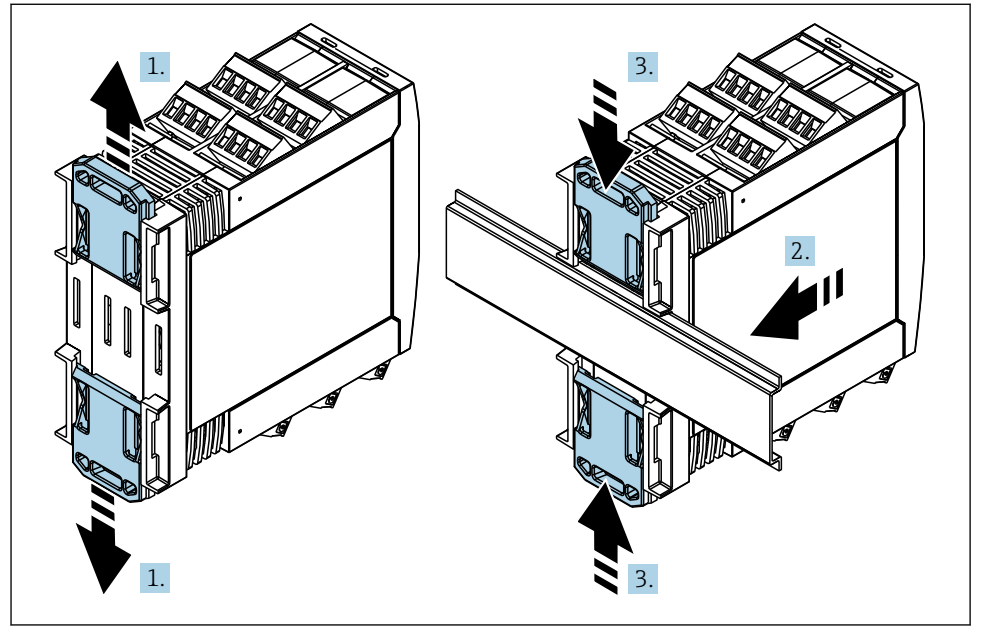

- 1. Deslize o grampo superior do trilho DIN para cima e o grampo inferior para baixo até que cliquem no local.
- 2. Coloque o equipamento no trilho DIN partindo da frente.
- 3. Deslize os dois grampos do trilho DIN de volta juntos até que cliquem no local.

Para desmontar o equipamento, empurre os grampos do trilho DIN para cima ou para baixo (ver 1.) e retire o equipamento do trilho. Também basta abrir somente um dos grampos do trilho DIN e, então, inclinar o equipamento para retirá-lo do trilho.

## 5.4 Antena

Os equipamentos exigem uma antena externa para a comunicação sem-fio via UMTS (2G/3G), LTE Cat M1 e Cat NB1 (2G/4G) e WLAN. A antena pode ser comprada como um acessório da Endress+Hauser. O cabo da antena é preso com parafusos na conexão na parte frontal do equipamento. A antena deve ser montada na parte externa do gabinete ou invólucro de campo. Em áreas onde a recepção é fraca, recomenda-se primeiro verificar a comunicação antes de fixar a antena permanentemente.

Conexão: conexão SMA.

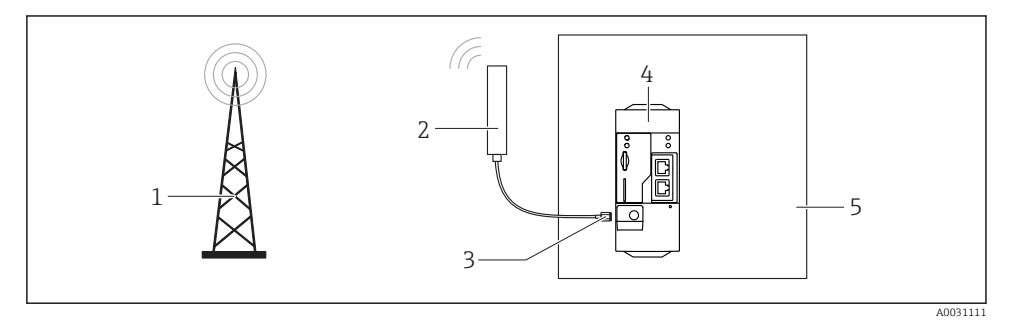

- 1 Redes de comunicação móvel
- 2 Antena para Fieldgate FXA42
- 3 Conexão SMA
- 4 Fieldgate FXA42 Ethernet e 2G/3G/4G
- 5 Gabinete de controle

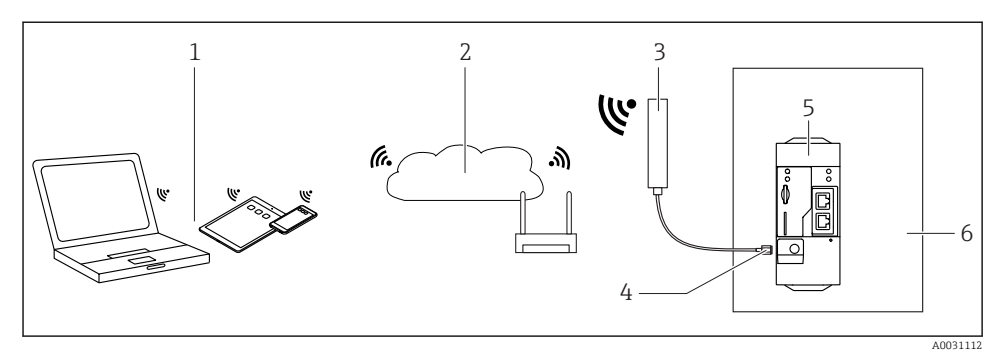

- 1 Receptores WLAN
- 2 Ligação ascendente para a internet ou LAN através do roteador
- 3 Antena para Fieldgate FXA42
- 4 Conexão SMA
- 5 FieldgateFXA42 Ethernet e WLAN
- 6 Gabinete de controle

## 5.5 Verificação pós-instalação

- O grampo do trilho DIN está encaixado no lugar?
- O equipamento está encaixado de forma segura no trilho DIN?
- Todos os terminais pluq-in estão conectados com segurança?
- Os limites de temperatura foram observados no local de instalação?

## 6 Conexão elétrica

## **A**TENÇÃO

#### Perigo! Tensão elétrica!

Risco de choque elétrico e lesão por resposta de alarme.

- Desenergize todas as fontes de energia antes de conectar.
- Antes do comissionamento do equipamento, meça a fonte de alimentação e compare-a com as especificações de tensão na etiqueta de identificação. Somente conecte o equipamento caso a fonte de alimentação medida corresponda às especificações.

## 6.1 Fonte de alimentação

A tensão de alimentação é de 24  $V_{DC}$  (±20 %). Você só pode usar unidades de força que garantam isolamento elétrico seguro, de acordo com DIN VDE 0570-2-6 e EN61558-2-6 (SELV / PELV ou NEC Classe 2) e que sejam projetados como circuitos limitados de energia.

## 6.2 Interface serial RS485 (Modbus)

Resistência interna: 96 kΩ

Protocolo: Modbus RTU

Terminação externa necessária ( 120  $\Omega$ )

## 6.3 Esquema de ligação elétrica

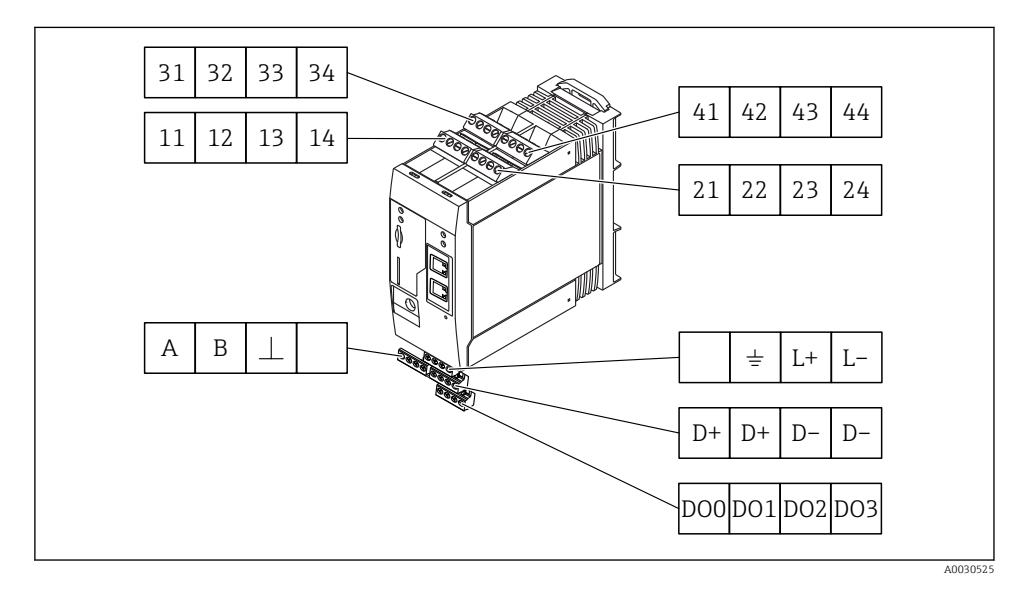

| Esqu<br>eléti<br>de e | iema d<br>rica do<br>ntrada | le liga<br>s móc | ıção<br>lulos | Propriedades                                                                                                    | Função                                                                                                    |
|-----------------------|-----------------------------|------------------|---------------|----------------------------------------------------------------------------------------------------|----------------------------------------------------------------------------------------------------|
| 11                    | 21                          | 31               | 41            |                                                                                                    | GND                                                                                                    |
| 12                    | 22                          | 32               | 42            | Tensão de entrada L: < 5 V<br>Tensão de entrada H: > 11 V<br>Corrente de entrada: < 5 mA<br>Tensão máxima de entrada: 35 V                                                                                                    | Entrada digital                                                                                                    |
| 13                    | 23                          | 33               | 43            | Tensão máxima de entrada: 35 V<br>Corrente máxima de entrada: 22 mA<br>Resistência interna: 250 Ω (adequado para<br>comunicação HART)                                                                                                    | Entrada analógica4 para 20 mA                                                                                                    |
| 14                    | 24                          | 34               | 44            | Tensão de saída: 28 V <sub>DC</sub> (sem carga)<br>26 V <sub>DC</sub> @ 3 mA<br>20 V <sub>DC</sub> @ 30 mA<br>Corrente de saída: máx. 160 mA<br>A tensão auxiliar é à prova de curto-circuito,<br>isolada galvanicamente e não-estabilizada. | Saída de tensão auxiliar<br>A saída de tensão auxiliar pode ser usada para<br>a fonte de alimentação em ciclo ou para<br>controlar as entradas digitais. |

| Esquema de ligação elétr           | ica | Propriedades                                | Esquema de ligação elétr                                   | ica      | Propriedades               |
|------------------------------------|-----|---------------------------------------------|------------------------------------------------------------|----------|----------------------------|
|                                    | DOO | Driver high-side,                           |                                                            | D+       | 12 para 24 V <sub>DC</sub> |
|                                    | D01 | PNP.                                        |                                                            | D+       | 12 para 24 $V_{DC}$        |
| Saídas digitais                    | DO2 | Corrente de saída:<br>500 mA                | Fonte de alimentação                                       | D-       | GND                        |
|                                    | DO3 |                                             | para saídas digitais, <sup>1)</sup>                        | D-       | GND                        |
|                                    | А   | Sinal                                       |                                                            |          | Não especificado           |
|                                    | В   | Sinal                                       | = L' L <sup>-</sup>                                        | <u>+</u> | Conexão de<br>aterramento  |
| Interface serial RS485<br>(Modbus) | ⊥   | Terra / conexão<br>opcional de<br>blindagem | Fonte de alimentação<br>para Fieldgate FXA42 <sup>1)</sup> | L+       | 24 V <sub>DC</sub>         |
|                                    |     | Não especificado                            |                                                            | L-       | GND                        |

1) Você só pode usar unidades de força que garantam isolamento elétrico seguro, de acordo com DIN VDE 0570-2-6 e EN61558-2-6 (SELV / PELV ou NEC Classe 2) e que sejam projetados como circuitos limitados de energia.

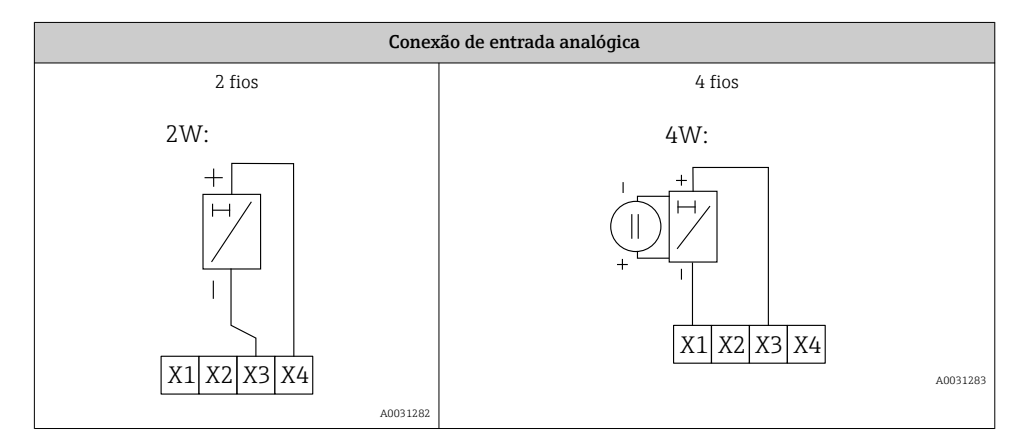

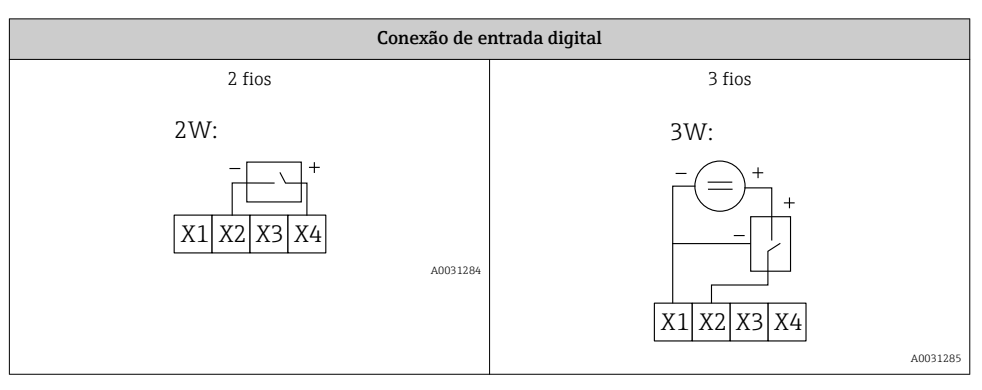

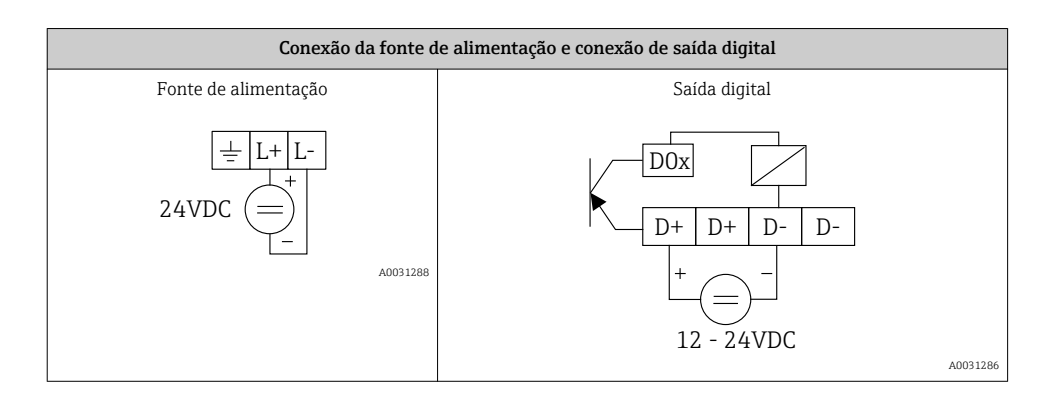

## 7 Comissionamento

# 7.1 Elementos do display (indicador de status do equipamento / LED)

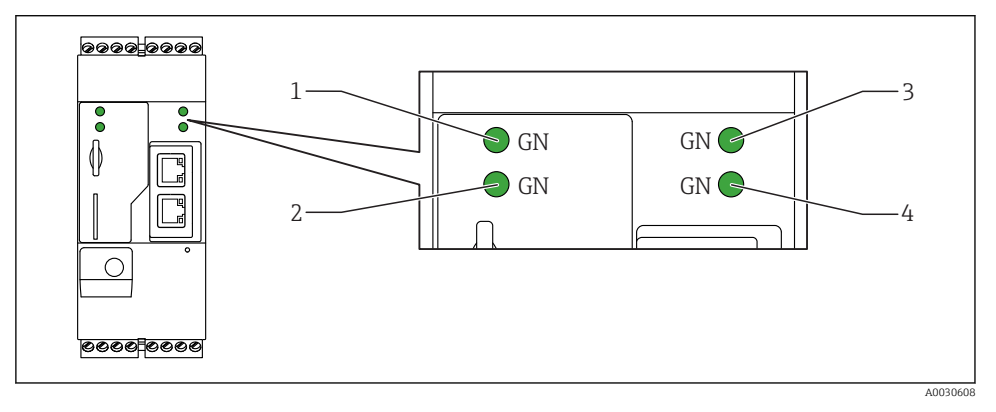

- 1 Fonte de
- 2 Modem (versões de comunicação móvel) / WLAN / Ethernet
- 3 Rede
- 4 Web-PLC

| Identificador | Estado      | Cor        | Significado                               | Comentário                              |
|---------------|-------------|------------|-------------------------------------------|-----------------------------------------|
| Fonte de      |             | Verde (GN) | Fonte de alimentação LIGADA               |                                         |
| Modem         | -\ <u>\</u> | Verde (GN) | Fonte de alimentação para<br>modem LIGADO | Somente versões de comunicação<br>móvel |

| Identificador | Estado       | Cor        | Significado                                                                | Comentário                                                                                          |
|---------------|--------------|------------|----------------------------------------------------------------------------|----------------------------------------------------------------------------------------------------|
| WLAN          | -X-          | Verde (GN) | Fonte de alimentação para<br>módulo WLAN LIGADO                            | Somente versão WLAN                                                                                 |
| Ethernet      | -ờ-          | Verde (GN) | Fonte de alimentação para<br>interface Ethernet LIGADA                     | Somente versão Ethernet                                                                             |
| Rede          | - <u>¢</u> - | Verde (GN) | Conexão de dados<br>estabelecida                                           | Versão Ethernet: endereço IP fixo<br>válido configurado ou DHCP concluído<br>com sucesso            |
| Rede          |              |            | Conexão de dados<br>interrompida                                           | Versão Ethernet: nenhum endereço IP<br>fixo válido configurado ou DHCP não<br>concluído com sucesso |
| Web-PLC       |              | Verde (GN) | Programa editor para Web-<br>PLC habilitado                                |                                                                                                    |
|               | 2 x          | Verde (GN) | Atualização manual do<br>firmware concluída com<br>sucesso                 |                                                                                                    |
|               | 2 x          | Verde (GN) | Reinicialização aos ajustes de<br>fábrica (reset de fábrica)<br>confirmada |                                                                                                    |

## 7.2 Etapas preparatórias

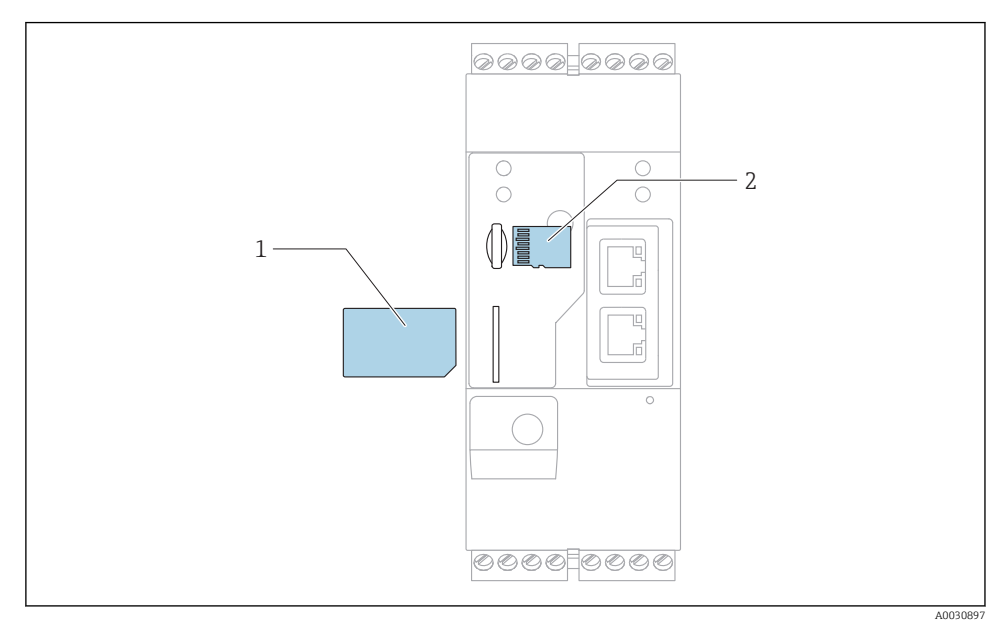

1 Cartão SIM

2 Cartão SD (microSD)

- O cartão SD já está instalado e formatado na entrega.
- 1. Verifique se o gateway está encaixado no trilho DIN de forma segura e se as conexões do cabo estão presas corretamente nos terminais e na antena.
- 2. Versões de comunicação móvel: insira o cartão SIM.
- 3. Ligue a fonte de alimentação.

## 7.3 Estabelecendo a conexão de dados

Configurações padrão para a conexão de dados:

- Endereço de IP: http://192.168.252.1
- Nome do usuário para o administrador: super
- Senha para o administrador: super
- Os usuários que não desejarem configurar o Fieldgate FXA42 ou que não tenham a autorização necessária podem logar com os dados de login padrão a seguir. Nome do usuário: eh; senha: eh

1. Conecte o equipamento diretamente a um PC ou laptop, usando um cabo Ethernet.

- Atribua um endereço de IP ao computador que esteja na mesma sub-rede que o equipamento em si. Portanto, selecione o endereço IP de forma que seja similar, mas não idêntico, ao endereço IP pré-configurado do equipamento. O endereço IP do computador e aquele do equipamento não pode ser o mesmo.
- 3. Microsoft Windows: Abra o menu **Iniciar** e selecione o item de menu **Painel de** controle.
- 4. Selecione o item **Conexões de rede** e selecione a conexão Ethernet à qual o equipamento está conectado.

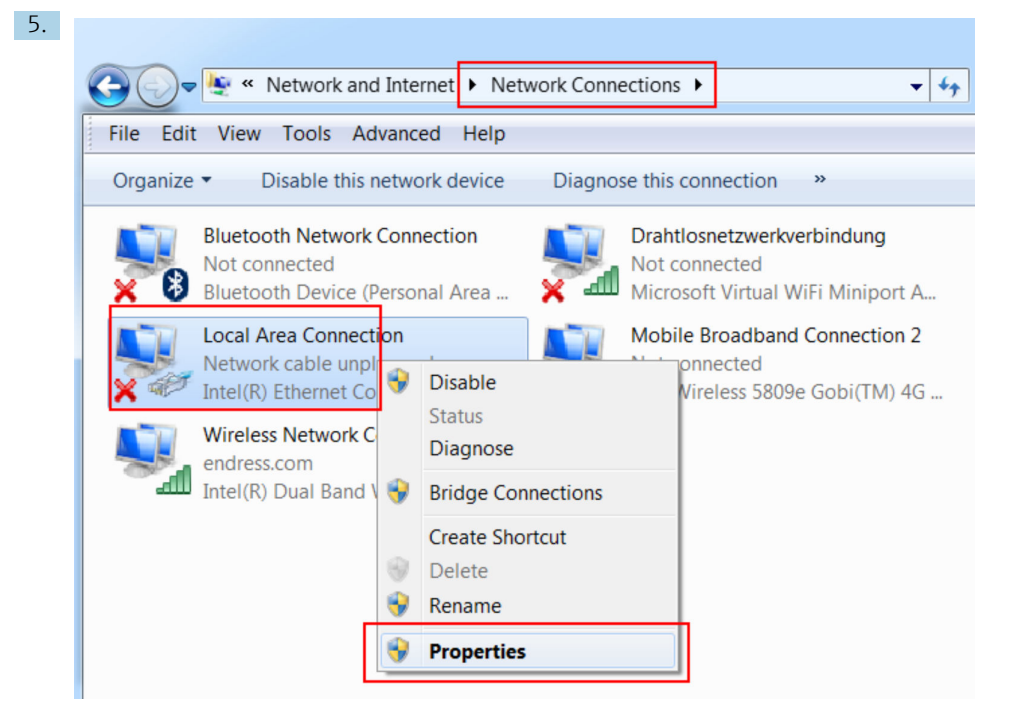

Clique com o botão direito do mouse para abrir o menu de contexto. Selecione o item do menu **Propriedades**.

| General                                                                                                    |                                                                                     |
|----------------------------------------------------------------------------------------------------|-------------------------------------------------------------------------------------|
| You can get IP settings assigned<br>supports this capability. Otherwi<br>administrator for the appropriate | automatically if your network<br>se, you need to ask your network<br>e IP settings. |
| Obtain an IP address auton                                                                                 | natically                                                                           |
| — Our of the following IP address                                                                          | :5:                                                                                 |
| IP address:                                                                                                | 192.168.252.5                                                                       |
| Subnet mask:                                                                                               | 255.255.255.0                                                                       |
| Default gateway:                                                                                           |                                                                                     |
| Obtain DNS server address                                                                                  | automatically                                                                       |
| • Use the following DNS serv                                                                               | er addresses                                                                        |
| Preferred DNS server:                                                                                      |                                                                                     |
| Alternate DNS server:                                                                                      |                                                                                     |
|                                                                                                    | Advanced                                                                            |

Selecione a opção **Use o seguinte endereço IP** e insira um endereço IP. Exemplo de um endereço de IP: 192.168.252.2

- 7. Máscara da sub-rede insira 255.255.255.0 e pressione OK para confirmar sua entrada.
- 8. Abra um navegador da internet e insira o endereço IP pré-configurado 192.168.252.1 na linha de endereço do navegador.
- 9. Insira o nome do usuário e senha. Pressione **OK** para confirmar sua entrada.
  - Gerea Agora, a conexão está estabelecida e a tela de boas-vindas Fieldgate FXA42 é exibida.

O display muda automaticamente após alguns segundos e a tela inicial para acessar os menus de configuração aparece.

| / ♥ ⊞   ?                                                                                                    |       | Endress+Hauser |
|----------------------------------------------------------------------------------------------------|-------|----------------|
| Name                                                                                                    | Value | Deutsch        |
| Inputs     Inputs     In |       | English        |
| Outputs                                                                                                    |       |                |
| Device Information                                                                                                    |       |                |
| Image: PLC                                                                                                    |       |                |
|                                                                                                    |       |                |
| WLAN                                                                                                    |       |                |

1 Selecione o menu Idioma

2 Ajuda

Para alterar o idioma da interface de usuário, abra o menu (1) no canto superior direito da tela de início e selecione o idioma.

Para abrir a função Ajuda, clique no ícone do ponto de interrogação (2). A página inicial e os ícones na barra de ferramentas são explicados na função Ajuda.

A página inicial fornece a um administrador que esteja logado o acesso às funções e configurações do equipamento, as entradas e saídas do equipamento e suas propriedades.

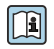

Para informações detalhadas sobre "Comissionamento" e "Configuração", consulte as instruções de operação.

## 7.4 Instalação do firmware mais recente

Devidos aos tempos de armazenamento e transporte, a versão mais recente do firmware pode não ser instalada no seu Fieldgate FXA42. Portanto, recomenda-se atualizar o firmware ao comissionar o equipamento.

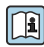

Para informações detalhadas sobre "Atualização", consulte as instruções de operação.

#### 7.4.1 Atualização manual do firmware

#### Condições para atualização manual:

- O equipamento está conectado a uma fonte de alimentação.
- O cartão SD foi formatado pelo Fieldgate FXA42.
- O firmware mais recente já foi baixado através de uma conexão de internet. Clique no link abaixo para baixar o firmware:: https://weupcmasafgfirmware.blob.core.windows.net/fxa42/fxa42\_current.cup

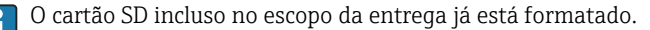

## AVISO

## O equipamento poderá sofrer uma falha total caso um processo de atualização em andamento seja interrompido.

Se isso ocorrer, o equipamento não transmite mais dados e não pode mais ser configurado.

- Preste atenção às informações de advertência na tela Atualizar da interface de usuário do Fieldgate FXA42.
- Assim que a atualização iniciar, aguarde até terminar. Isso pode levar alguns minutos. Assim que terminada a atualização, o equipamento é automaticamente reiniciado e a página inicial do Fieldgate FXA42 é exibido no navegador web.
- Certifique-se de que a fonte de alimentação do equipamento não seja desligada durante o processo de atualização.

## Atualização manual com Web GUI

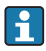

Cumpra com as condições para a atualização manual especificadas no início deste capítulo.

- 1. Abra o navegador da web e faça login no Web GUI do Fieldgate FXA42.
- 2. Abra a página **Configurações**.
- 3. Abra a página **Atualização**. Preste atenção à advertência na página que abriu.
- 4. Clique no botão Navegar... na seção Atualização manual.
  - └ Uma caixa de diálogo vai abrir, selecione o arquivo de atualização.
- 5. Selecione o pacote de atualização.
- 6. Para iniciar a atualização, clique no botão Iniciar atualização.

Assim que terminada a atualização, o equipamento é automaticamente reiniciado e a página inicial do Fieldgate FXA42 é exibida no navegador web.

## Atualização manual com cartão SD

Se não houver conexão de dados com o Fieldgate FXA42, o usuário também pode copiar o firmware atual no cartão SD utilizando o pC.

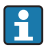

Cumpra com as condições para a atualização manual especificadas no início deste capítulo.

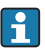

O cartão SD incluso no escopo da entrega já está formatado.

- 1. Faça o download da versão atual do firmware (pacote de atualização (\*.cup)) e salve-o.
- 2. Insira o cartão SD formatado no Fieldgate FXA42 em um leitor de cartão ou em uma interface adequada no PC.
- 3. Abra um programa de gestão de arquivos (ex. Explorer) e grave o pacote de atualização no cartão SD. Caminho do arquivo: b:\FXA42\update.cup
- 4. Insira o cartão SD no slot fornecido no equipamento.

- 5. Utilizando uma ferramenta adequada (ex. um pedaço de arame), pressione o botão reset até que o LED **Web-PLC** pisque duas vezes.
  - ← Assim que a atualização iniciar, aguarde até terminar. Isso pode levar alguns minutos.

Quando a atualização terminar, o equipamento reinicia automaticamente.

## 7.5 Exemplos de configuração

🔳 Para informações detalhadas sobre "Configuração", consulte as instruções de operação.

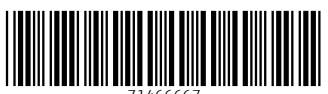

71466667

## www.addresses.endress.com

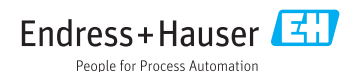